## Examity<sup>©</sup> – How to find the recording from a student's session.

How do I review the video of a proctoring session when notified of possible infractions?

These instructions will walk you through the Examity Dashboard to allow you to view a video of a student's session.

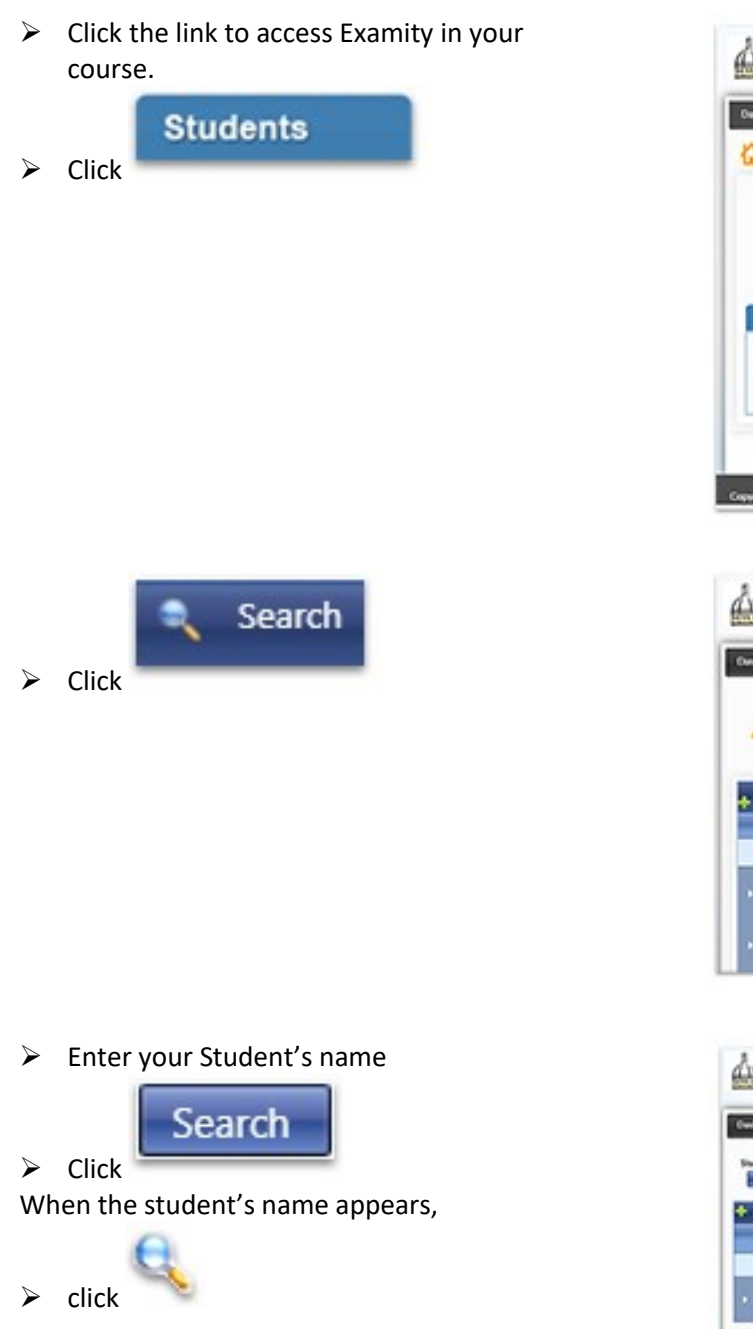

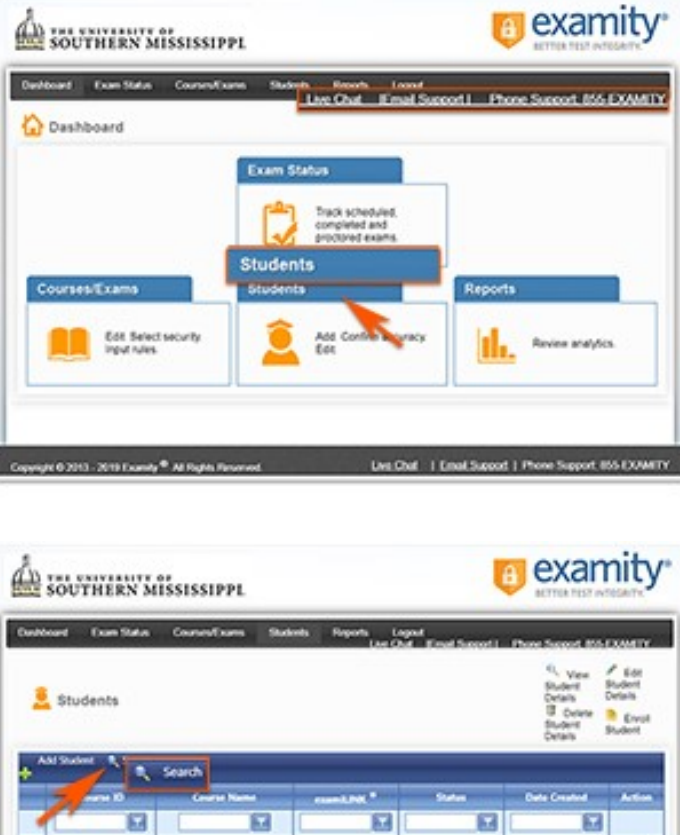

| Curle | art fran Sala    | Corontorm           | Statesh Reports     | Lagrad    | Us.Def 1 | inal Sameti P     | hore Support Bill COMPTY |  |
|-------|------------------|---------------------|---------------------|-----------|----------|-------------------|--------------------------|--|
| -     | et Fachers : Aty |                     | Budent Landkater (B | undered . | State    | et Enalitätione : |                          |  |
|       | Seath            |                     | -                   | 1         |          | 0000501.00        |                          |  |
| • •   | a series a       |                     |                     |           |          |                   |                          |  |
|       |                  | a start and a start | Designation of      |           | 1000     | 1000              | 10000                    |  |
|       |                  |                     | Const Dataset       |           |          |                   | anneather Area           |  |

Canad

Carrier

Acres 1

Action

01/08/0019

81/28/2019

ġ,

a

tio,0771 sees to

President To

one\_33224

0165,32800

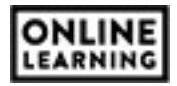

Student's Details Page will give you access to view, at a glance, if there were any problems.

- Green flags are raised when there is no incident.
- Yellow flags are issued when a rule is broken but cheating does not take place.
- Red flags are given when the student exhibits clear cheating behavior.
- If a technical issue arises, we will communicate that to you with a blue alert.
- If you see a blue or red flag, click

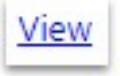

to read the proctor's notes

Scroll to the bottom half of the page. Here you can view the video of the proctored student.

The proctor's notes are below the video.

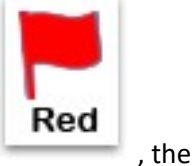

Notice, when you see

proctor will explain the possible infraction and the time it occurred. This will allow you to fast forward to that moment in the video.

Before a red flag notice is sent, an Examity administrator will also review the video.

| Read | Dare States  | Countralitions             | -                                                                                                    | quela Lagnal             | UnDer 1     | inal Second I | Plane Suppo  | A BECOME |
|------|--------------|----------------------------|----------------------------------------------------------------------------------------------------|--------------------------|-------------|---------------|--------------|----------|
| Stud | lent Details |                            |                                                                                                    |                          |             |               |              |          |
|      | Avy She      | dant   Any Statut          | (an als)                                                                                                    | States Pe                | ~           | _             |              | _        |
|      | 2            | -                          |                                                                                                    | Phone Numb<br>Time Zone  |             | 20mma16       | Alf & Canada | 0/10/00  |
|      |              | And in the owner, or other | Contraction of the local division of the local division of the loc |                          |             |               |              |          |
|      | 10.05        | A Summer of                | of the local division in which the local division in the local division in the local div | Special Acco             |             | -             | _            | -        |
|      | 2            | - Territoria               | - Sector                                                                                                    | Contratents              |             | -             |              | 1        |
|      | 9            | Courses and                | -                                                                                                    | Agendal Anno<br>Commente |             | -             | Red          |          |
|      | 3            | - COM                      | -                                                                                                    | Ganasaria                |             | -             | Red          |          |
|      | 2            | Control Name               |                                                                                                    | Apartal Acc              | Trans Trans |               | Red          |          |

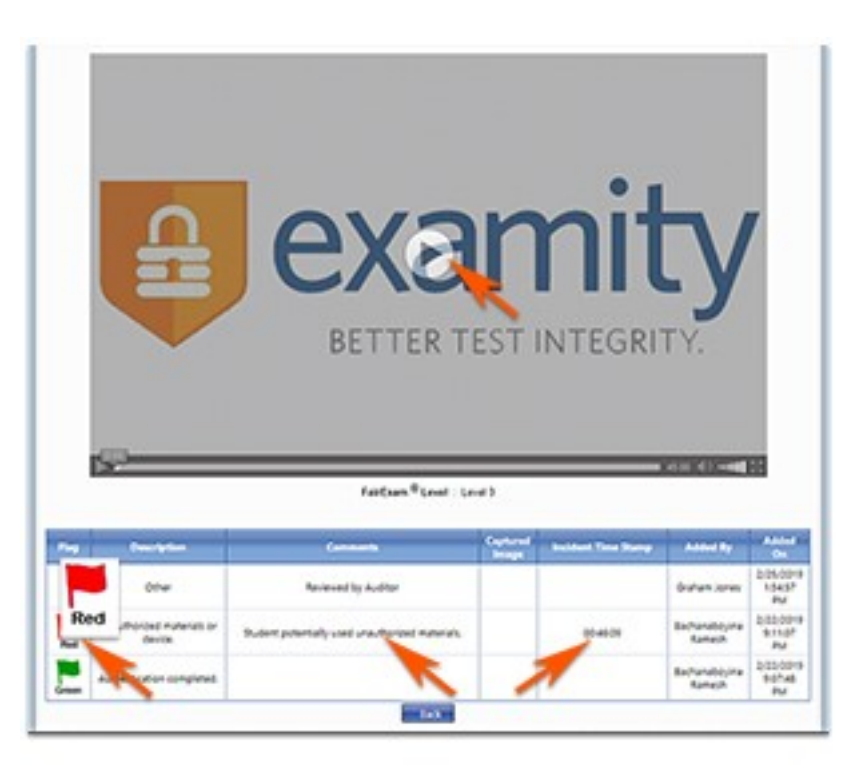

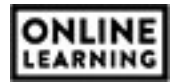